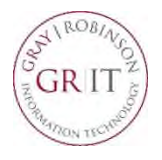

## Using Your GR Laptop to Connect to the Office (VPN)

VPN (Virtual Private Network) is a secure way for you to use your GR firm-issued laptop to connect to firm resources, such as locally-saved documents and custom applications. You can use VPN anywhere outside the office with access to a secured Wi-Fi connection.

To begin using VPN, confirm your laptop is connected to a secure wireless network.

- To check your wireless connection, click the wireless button located in the system tray at the bottom right of your laptop.
- You will see a list of available wireless networks; click the one you want, e.g., your home network; provide the password for that network and click **Connect**.

- Once your laptop is connected to a wireless network, click the Cisco AnyConnect Secure Mobility Client icon on your desktop. If you cannot find the icon, click the Search area in the lower-left corner of your computer and begin to type "Cisco." When you see the Cisco AnyConnect Secure Mobility Client icon, click to open it.
- Note: The first time you use VPN, the field may be empty. Type in webvpn.gray-robinson.com. This will remain in the field going forward.

## 🌀 💿 🚾 🚾 😂 🗈 🔶 ଃ 📑 🐼 😍 📓 🔟 📮 📼 🜈 ปុ୬) 2:26 PM 1/27/2020

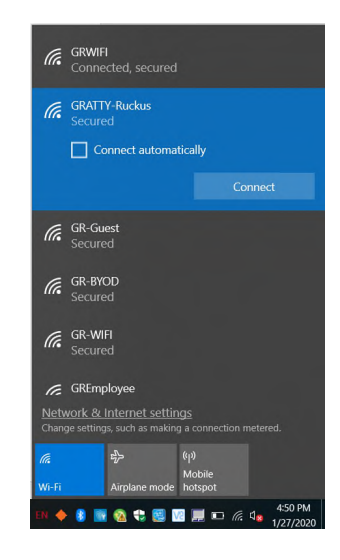

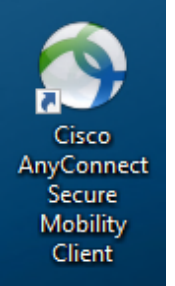

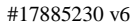

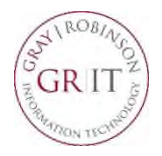

\_ **D** X

Connect

-

Cancel

## Using Your GR Laptop to Connect to the Office (VPN)

You will see this window.

- 2. Click Connect.
- 3. Enter your username in the Username field. Enter your computer password in the Password field. Click OK.

- 4. You will receive a notification on your phone from Duo Mobile.
- 5. Touch the Login request to open Duo. Click the Approve button to complete the login process.
- **NOTE**: Keep your phone close by; click the Approve button as soon as it hits your phone to avoid a time out.

Login request: Cisco RADIUS VPN

Second Connect Secure Mobility Client

S Cisco AnyConnect | webvpn.gray-robinson.com

VPN

ismith

Please enter your username and password.

OK

VPN: Ready to connect. webvpn.gray-robinson.com

Group:

Username: Password:

•

When your computer connects successfully, a confirmation box will appear in the lower right-hand corner of the screen: Cisco - VPN Connected to webvpn.grayrobinson.com.

You are free to begin working.

| DUO MOBILE    | now |
|---------------|-----|
| .ogin request |     |